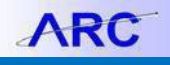

This Job Aid describes the process for entering an Internal Transfer Journal Entry in ARC.

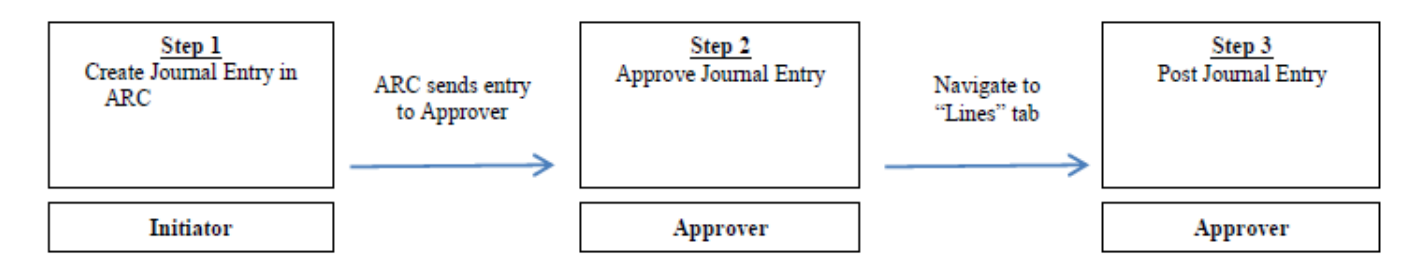

#### **Online Journal Entry in ARC**

1. From my.columbia.edu, click ARC and then Go To ARC.

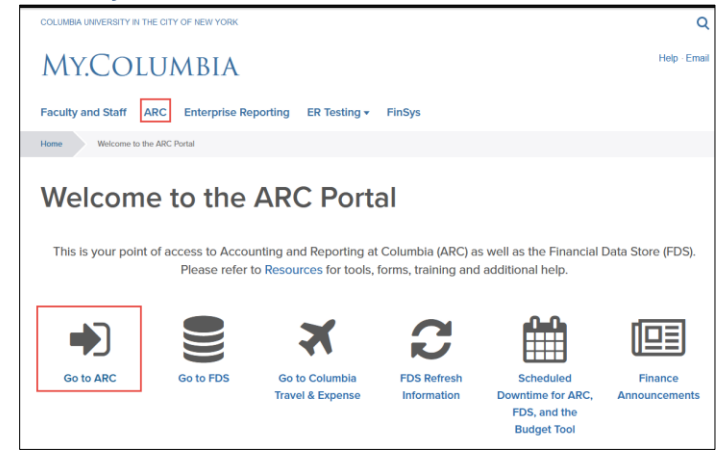

2. Click the **Journals** tile.

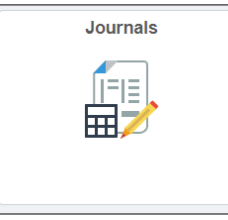

Or, click the NavBar > Main Menu > Columbia Specific > General Ledger > Internal Transfer JournalEntry.

The CU Journal Internal Transfers appears. Business Unit (COLUM), Journal ID (NEXT) and Journal Date will be prepopulated. Click Add.

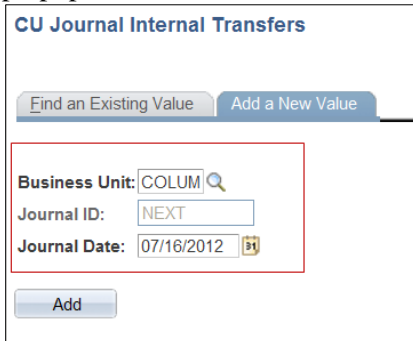

4. In the create Journal Entry Page, click the **Header** tab. Enter a **Long Description** and click on the **Lines** tab.

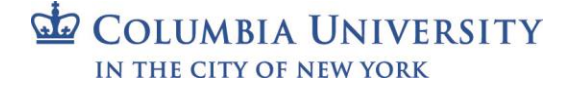

# Columbia University Finance Training

Training Guide: Creating, Approving, and Posting Internal Transfer Journal Entries in ARC

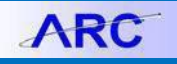

| Header Lines Totals Errors         | Approval    |                    | New Window ? Help              |
|------------------------------------|-------------|--------------------|--------------------------------|
| Unit: COLUM                        | Journal ID: | NEXT               | Date: 07/16/2012               |
| Long Description:                  |             |                    | 2                              |
| *Ledger Group:                     | ACTUALS Q   | Adjusting Entry:   | Non-Adjusting Entry            |
| Ledger:                            | Q           | Fiscal Year:       | 2013                           |
| *Source:                           | ITF         | Period:            | 1                              |
| Reference Number:                  |             | ADB Date:          | 07/16/2012                     |
| Journal Class:                     | ٩           |                    |                                |
| Transaction Code:                  | GENERAL Q   |                    | Auto Generate Lines            |
|                                    |             |                    | Save Journal Incomplete Status |
| SJE Type:                          |             | *                  | Autobalance on 0 Amount Line   |
| Currency Defaults: USD / AVG / 1   |             |                    |                                |
| Attachments (0)                    |             | Commitment Control |                                |
| Reversal: Do Not Generate Reversal |             |                    |                                |

5. Enter the Journal Line information and click Save.

| nit:      | co           | LUM     |   | Journ  | nal ID1: | NEXT         |              |   |          |   | Date:    |       | 07/16/2012              |     |                             |   |       |       |          |         |
|-----------|--------------|---------|---|--------|----------|--------------|--------------|---|----------|---|----------|-------|-------------------------|-----|-----------------------------|---|-------|-------|----------|---------|
| emplate L | List         |         |   |        |          |              |              |   |          |   | Change \ | /alue | s                       |     |                             |   |       |       |          |         |
| Inte      | er/IntraUnit |         |   | *Proce | ess:     | Edit Journal |              |   | *        |   |          | Proc  | cess                    |     |                             |   |       |       |          |         |
| ? Lines   |              |         |   |        |          |              |              |   |          |   |          |       |                         |     |                             |   | Custo | mize  | Find   🖟 | a   🐂   |
| Select    | Line         | Account |   | Dept   |          | PC Bus Unit  | Project      |   | Activity |   | An Type  |       | Initiative              |     | Segment                     |   | Site  |       | Fund     | Functio |
|           | 1            |         | Q |        | Q        | Q            |              | Q |          | Q |          | Q     |                         | Q   |                             | Q |       | Q     | Q        |         |
|           | 2            |         | Q |        | Q        | Q            |              | Q |          | Q |          | Q     |                         | Q   |                             | Q |       | Q     | Q        |         |
|           |              | <       |   |        |          |              |              |   |          |   |          |       |                         |     |                             |   |       |       |          | >       |
| latched p | pair to add  | 1:      | 2 | ÷      | -        | 1            |              |   |          |   |          |       |                         |     |                             |   |       |       | 4        |         |
| Init      | Total Lin    | es      |   |        |          |              | Total Debits |   |          |   |          | То    | Customiz<br>tal Credits | Jou | nd   View All<br>mal Status |   | B     | udget | 1 of 1   | Last    |
|           | 2            |         |   |        |          |              | 0.000        |   |          |   |          |       | 0.000                   |     | N                           |   |       |       | N        |         |

Business Unit, Account, Department, PC Bus Unit, Project, Activity, Initiative, Segment, Site (if applicable) and Amount. Speed Type, Fund and Function will be left blank.

Note: When an account number is entered, the matched pair account defaults on the second row.

**Note:** It is very important to remember that in ARC, credits must be entered as negative numbers. Therefore, if you are crediting your ChartString for a recovery and want to debit another ChartString for the charge, you must enter the recovery as a negative number and the charge as a positive number.

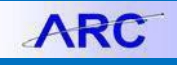

6. Click the + button to create an additional Journal Entry line and populate the journal information in the additional rows.

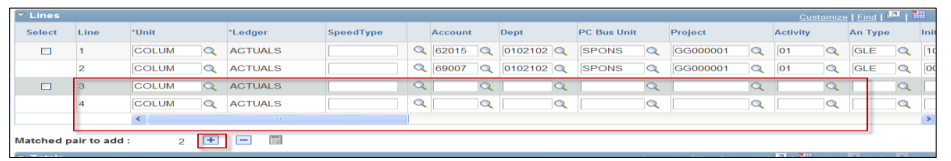

- 7. Click the Save button. The journal will be saved and you will notice the following updates:
  - Journal ID will be changed from NEXT to the next Journal ID number available. This number will be generated automatically by the system
  - Journal Lines are updated with input data set

| Header            | Lines       | <u>T</u> otals <u>E</u> | rrors          | Approv                  | val |            |       |            |   |          |   |                |       |        | 🔊 New W  | findow 1  | P Help | 2             | Custo           | mize Pa           | ge , |
|-------------------|-------------|-------------------------|----------------|-------------------------|-----|------------|-------|------------|---|----------|---|----------------|-------|--------|----------|-----------|--------|---------------|-----------------|-------------------|------|
| Unit:<br>Template | C(<br>List  | DLUM                    | Journ<br>Searc | nal ID1:<br>ch Criteria | 1   | 000        | 00782 | 209        |   |          |   | ate:<br>Change | e Val | 07/16/ | 2012     |           |        |               |                 |                   |      |
| Inte              | er/IntraUni | t                       | *Proc          | ess:                    | E   | dit Journa | al    |            |   | *        |   |                | P     | rocess |          | X         | 1      | Line:         |                 | 4 🐺               | Y    |
| Lines             |             |                         |                |                         |     |            |       |            |   |          |   |                | 1     |        |          | _         | g      | ustomia       | <u>te   Fin</u> | ⊴  <sup>∎</sup> ∎ | 1    |
| Select            | Line        | Project                 |                | Activity                |     | An Type    |       | Initiative |   | Segment  |   | Site           |       | Fund   | Function | Affiliate |        | Fund<br>Affil |                 | Currency          |      |
|                   | 1           | GG000001                | ٩              | 01                      | Q   | GLE        | Q     | 10001      | ٩ | 01000009 | Q |                | Q     | 20 Q   | 250      |           | Q      |               | ٩               | USD               | <    |
|                   | 2           | GG000001                | Q              | 01                      | Q   | GLE        | Q     | 00000      | Q | 0000000  | Q |                | Q     | 20 Q   | 250      | [         | Q      |               | Q               | USD               |      |
|                   | 3           | GG001001                | Q              | 01                      | Q   | GLD        | Q     | 00000      | Q | 01000001 | Q |                | Q     | 20 Q   | 010      |           | Q      |               | Q               | USD               | <    |
|                   | 4           | GG000004                | Q              | 01                      | Q   | GLD        | Q     | 10001      | Q | 00000000 | Q |                | Q     | 20 Q   | 010      |           | Q      |               | Q               | USD               |      |
|                   |             | <                       |                |                         |     |            |       |            |   |          |   |                |       |        |          |           |        |               |                 |                   | >    |

• Verify that total debits equals total credits

| iemplate   |            | CUM      | Journ<br>Searc | ni 101:<br>h Onteria | Edit Journal | 8229   |               | Change Value | 07/18/2012 |                    | The states 1 and 1 and 1 |
|------------|------------|----------|----------------|----------------------|--------------|--------|---------------|--------------|------------|--------------------|----------------------------------------------------------------------------------------------------|
| Inst       | mmaun      |          | Proce          | 55.                  | Ean 200mai   |        |               | Proc         | .035       |                    | I Une:                                                                                                    |
| Select     | Line       |          | Rate Type      | . Es                 | change Rate  | 20     | Base Currency | Base Amount  | Reference  | Journa             | Line Description                                                                                                    |
| 5          | 1          | 050.12   | A/G            | Q                    | 1.00000000   | -      | USD           | 1,050.12     | TRF00000   | 01 ANIMA           | HUSBANDRY                                                                                                    |
|            | 2          | 1,050.12 | AVG            | 9                    | 1.00000000   | 2.2    | USD           | -1,050.12    | 2 TRF00000 | ANIMA              | L HUSBANDRY                                                                                                    |
|            |            | 4        |                |                      |              |        |               |              | 1          | 10                 |                                                                                                    |
| latched (  | nair to ad | d:       | 2 121          | - 19                 |              |        |               |              |            |                    |                                                                                                    |
| Totals     |            |          |                |                      |              |        |               |              | Conterna   | El Engl View At [] | a M For D tott D Los                                                                                                    |
| anit .     | Total L    | ines.    |                |                      | 1            | otal C | Antoita       | Tot          | al Credita | Journal Status     | Budget Status                                                                                                    |
| NOV 1 INC. | 2          |          |                |                      |              | 1.     | 050.12        |              | 1,050.12   | N                  | N                                                                                                    |

8. Select **Edit Journal** in the process dropdown menu. Click the **Process** button. The Edit Journal process performs sets of data validations on the journal entry lines entered.

| it:      | CC          | DLUM  | Jou  | rnal ID1:    |        | 0000078209 |       |         |   | Da      | te:  | 07/        | 16/201  | 12                       |        | Errors              | Only    |                   |     |    |
|----------|-------------|-------|------|--------------|--------|------------|-------|---------|---|---------|------|------------|---------|--------------------------|--------|---------------------|---------|-------------------|-----|----|
| nplate I | List        |       | Sea  | rch Criteria |        |            |       |         |   | Ch      | ange | Values     |         |                          |        |                     |         |                   |     |    |
| inte     | er/IntraUni | t     | "Pro | cess:        | Edit J | burnal     |       |         | ۷ |         |      | Process    | 8       |                          | 4      | 1 🖄 Li              | ne:     | 10                | ¥   | 3  |
| Lines    |             |       |      |              |        |            |       |         |   |         |      |            |         |                          |        | Cur                 | stomize | e   <u>Find  </u> | ا ¤ |    |
| elect    | Line        | "Unit |      | *Ledger      |        | SpeedType  |       | Account |   | Dept    | PC   | C Bus Unit |         | Project                  |        | Activity            |         | An Type           |     | In |
|          | 1           | COLUM | ٩    | ACTUALS      |        |            | Q     | 62015   | ٩ | 0102102 | ۹ s  | PONS       | Q       | GG000001                 | ٩      | 01                  | Q       | GLE               | ٩   | E  |
|          | 2           | COLUM | Q    | ACTUALS      |        |            | Q     | 69007   | Q | 0102102 | ۹, s | PONS       | Q       | GG000001                 | Q      | 01                  | Q       | GLE               | ٩   | 6  |
|          | 3           | COLUM | ٩    | ACTUALS      |        |            | Q     | 40000   | ٩ | 0103102 | ۹, s | PONS       | Q       | GG001001                 | ٩      | 01                  | Q       | GLD               | ٩   |    |
|          | 4           | COLUM | Q    | ACTUALS      |        |            | Q     | 40000   | Q | 0103102 | ۹ s  | PONS       | Q       | GG000004                 | Q      | 01                  | Q       | GLD               | Q   |    |
|          |             | <     |      |              |        |            |       |         |   |         |      |            |         |                          |        |                     |         |                   |     |    |
| ched     | pair to ad  | id: 2 | +    | -            |        |            |       |         |   |         |      |            |         |                          |        |                     |         |                   |     |    |
| lotals   |             |       |      |              |        |            |       |         |   |         |      |            | Custo   | n ize   <u>Find</u>   Vi | ew All | 1 <sup>20</sup>   1 | First   | K 1 of            |     |    |
|          | Total Li    | nes   |      |              |        | Total      | Debit |         |   |         |      | Total (    | Credits | Journal St               | atus   |                     | Budge   | et Status         |     |    |
| LUM      | 4           |       |      |              |        |            | 500.  | 00      |   |         |      |            | 500.0   | х v                      |        |                     |         | ¥                 |     |    |

The option to wait for confirmation or proceed appears.

| Message                                    |                                                                                                    |
|--------------------------------------------|----------------------------------------------------------------------------------------------------|
|                                            |                                                                                                    |
| Would you like to w                        | at for confirmation that the Edit process has completed? (5010,465)                                                                                                    |
| Your request is curr<br>the Process Monito | ently in process. If you choose to wait, once the process has completed, you will be returned to the updated Journal. If you choose not to wait, please check<br>to verify that the scheduled process has completed before accessing the Journal. |
| Yes                                        | No                                                                                                    |
|                                            |                                                                                                    |

COLUMBIA UNIVERSITY IN THE CITY OF NEW YORK

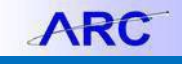

Clicking No allows you to work on something else while the process completes in the background. See the section on Using the Process Monitor to view the Journal processing status. Click Yes to remain on this page to continue. The Journal Status and Budget Status are changed from N to V. "V" stands for valid entry, meaning no journal

header or no journal line is marked in error and for budget, no journal entry Budget Checking Exceptions.

If the Journal Status or Budget Status displays an "E" it means that there is an error in the journal entry. Click on the **Errors** tab to find the detail on the error in order to correct the journal and then repeat step 8.

| ▼ Totals       |                |                         |          |          |              |                  | Customi:         |                          | 🔁   🛗 First 🕅 1 of 1 🖸 |
|----------------|----------------|-------------------------|----------|----------|--------------|------------------|------------------|--------------------------|------------------------|
| Unit           | Total Lines    |                         | Tota     | l Debits |              |                  | Total Credits    | Journal Status           | Budget Status          |
| COLUM          | 8              |                         | 8        | 2,957.16 |              |                  | 82,957.16        | E                        | N                      |
|                |                |                         |          |          |              |                  |                  |                          |                        |
|                |                |                         |          |          |              |                  |                  |                          |                        |
| <u>H</u> eader | Lines Totals   | rrors <u>Approval</u>   |          |          |              |                  |                  |                          |                        |
| Unit:          | COLUM          | ournal ID: 0            | 00007007 | 0        | Date:        | 07/17/2012       |                  |                          |                        |
| onn.           | COLOM          | ournand. 0              | 00007907 | 0        | Date.        | 0//1//2012       |                  |                          |                        |
| ▼ Header       | Errors         |                         |          |          |              |                  | <u>Customize</u> | <u>Find</u>   🛄   🛄 Firs | at 🚺 1 of 1 🖸 Last     |
| Unit           | Field Name     | Field Long Name         | Set      | Msg      | Message Te   | xt               |                  |                          |                        |
| COLUM          | JRNL HDR STATU | S Journal Header Status | 5860     | 53       | Journal line | errors exist for | this header.     |                          |                        |
|                |                |                         |          |          |              |                  |                  |                          |                        |
| 🔻 Line Er      | rors           |                         |          |          |              |                  | Customize        | Find   🔤   🛗 Fin         | st 🚺 1 of 1 🖸 Last     |
| Line #         | Field Name     | Field Long Name         | Set      | Msg      | Message Te   | xt               |                  |                          |                        |
| 1              |                |                         | 5860     | 81       | Invalid PC B | usiness Unit, P  | roject ID, and A | ctivity ID combinati     | on.                    |
|                |                |                         |          |          |              |                  |                  |                          |                        |

10. From the Lines tab, go to the Process dropdown menu and select Submit Journal. Click the Process button.

| avorites                      | Main Mer                                                                                                    | u > Columi | bia Spe | ecific > Ge | neral Led            | ger > Inte                                     | emal Ti | ansfer Jou | malEntry |                 |            | ß            | Home            | 1      | Worklist<br>? Help |        | vdd to Favo<br>Customize | rites<br>Pag     | je  |
|-------------------------------|----------------------------------------------------------------------------------------------------|------------|---------|-------------|----------------------|------------------------------------------------|---------|------------|----------|-----------------|------------|--------------|-----------------|--------|--------------------|--------|--------------------------|------------------|-----|
| Unit:<br>Template             | it: COLUM Journal ID1: 0000078209 mplate_List Search Criteria Inter/IntraUnit *Process: Edit_Journal Budget Check_Journal Budget Check_Journal Chees Copy Journal |            |         |             |                      |                                                |         |            | Date:    | 07<br>ge Values | /16/201    | 12           |                 | Errors | Only               |        |                          |                  |     |
| Int                           | er/IntraUni                                                                                                    | t          | *Pro    | cess:       | Edit Jou             | urnal                                          |         | ~          |          |                 | Proces     | s            |                 | 1      | a Li               | ne:    | 10                       | Ŧ                | X   |
| Lines                         |                                                                                                    |            |         |             | Budget<br>Copy Jo    | Check Journa<br>iurnal                         | al      |            |          |                 |            |              |                 |        | Cu                 | tomize | e   Find   🖡             | a <sub>1</sub> ; |     |
| Select                        | Line                                                                                                    | *Unit      |         | *Ledger     | Delete .<br>Edit Chi | lournal<br>artfield                            |         |            | Dept     |                 | PC Bus Uni | t            | Project         |        | Activity           |        | An Type                  |                  | Ini |
|                               | 1                                                                                                    | COLUM      | Q       | ACTUALS     | Edit Jou<br>Post Jo  | imal<br>urnal                                  |         |            | 010210   | 2 Q             | SPONS      | Q            | GG000001        | Q.     | 01                 | Q      | GLE                      | Q                | 1   |
|                               | 2                                                                                                    | COLUM      | Q       | ACTUALS     | Print Jo             | Journal<br>Journal (Crystal)<br>Journal (XMLP) |         |            | 010210   | 2 Q             | SPONS      | Q            | GG000001        | Q      | 01                 | Q      | GLE                      | Q                | 00  |
|                               | 3                                                                                                    | COLUM      | Q       | ACTUALS     | Submit               | Journal                                        |         |            | 010310   | 2 Q             | SPONS      | Q            | GG001001        | Q      | 01                 | Q      | GLD                      | 9                | 00  |
|                               | 4                                                                                                    | COLUM      | Q       | ACTUALS     |                      |                                                | Q       | 40000 Q    | 010310   | 2 Q             | SPONS      | Q            | GG000004        | Q      | 01                 | Q      | GLD                      | Q                | 10  |
|                               |                                                                                                    | <          |         |             |                      |                                                |         |            |          |                 |            |              |                 |        |                    |        |                          |                  | 5   |
| Matched pair to add : 2 💌 📼 🛅 |                                                                                                    |            |         |             |                      |                                                |         |            |          | -               |            |              |                 | -      | a bourses          | 1      |                          |                  |     |
| · Totals                      | Total Li                                                                                                    | 0.07       |         |             |                      | Tan Daha                                       |         |            |          |                 | Total      | <u>Custo</u> | mize   Find   V | en Al) | a                  | Budo   | 1 of 1                   | 1                |     |
| COLUM                         | 4                                                                                                    | 1103       |         |             |                      | Total Debits                                   |         |            |          |                 | Total      | 500.0        |                 | 0103   |                    | Duog   | V                        |                  |     |

11. Click the **Approval** tab. The Approval page appears on the screen. The Approval Action will say Approve which means that the journal has been submitted and is in the approval queue.

| ~        |                                                            |                              |                             |            |                | Worklist | Add to Favorites | Sign ou |
|----------|------------------------------------------------------------|------------------------------|-----------------------------|------------|----------------|----------|------------------|---------|
| Favorite | s Main Menu > Columbia Spec                                | ific > General Ledger > Inte | ernal Transfer JournalEntry |            |                |          |                  |         |
| Heade    | r Lines Totals Errors                                      | Approval                     |                             |            | New Window     | ? Help   | 📝 Customize Page | http    |
| Unit:    | COLUM                                                      | Journal ID:                  | 0000078209                  | Date:      | 07/16/2012     |          | Submit           |         |
| Appr     | oval Status                                                |                              |                             |            |                |          |                  |         |
| Unit     | :                                                          | COLUM                        |                             |            |                |          |                  |         |
| App      | roval Check Active:                                        | Y                            |                             |            |                |          |                  |         |
| App      | roval Status:                                              | Pending Approval             |                             |            |                |          |                  |         |
| App      | roval Action:                                              | Approve                      | *                           |            |                |          |                  |         |
| Den      | y Comments:                                                |                              |                             |            |                | 2        |                  |         |
| De       | nartmental Approval                                        |                              |                             |            |                |          |                  |         |
|          |                                                            |                              |                             |            | 2.07.46 BUON   |          |                  | Doublin |
|          | DUSINESS_UNIT=C                                            | OLUM, JOURNAL_ID=00          | 100078209, JOURNA           | L_DATE=201 | 2-07-10, BUSIN | E33_UN   | II_LN=COLOM:     | rendin  |
|          | Dept: 0102102                                              |                              |                             |            |                |          |                  |         |
|          | Pending<br>Multiple Approvers<br>Department Level Approval |                              |                             |            |                |          |                  |         |
|          | Dept: 0103102                                              |                              |                             |            |                |          |                  |         |
|          | Pending<br>Multiple Approvers<br>Department Level Approval |                              |                             |            |                |          |                  |         |

Note: There may be a number of Department Approvers for this transaction as well Central Approvers.

#### COLUMBIA UNIVERSITY IN THE CITY OF NEW YORK

## Columbia University Finance Training

Training Guide: Creating, Approving, and Posting Internal Transfer Journal Entries in ARC

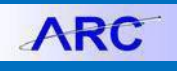

#### **Approving the Journal Entry**

1. Click the **Approvals** tile on the ARC home screen.

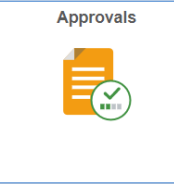

2. Click the **Worklist** tab.

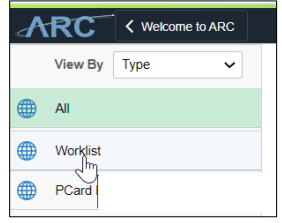

3. In the Worklist, click the Link that displays the Journal ID to approve.

| Worklist         |            |                |                    |            |                                                  |                |               |
|------------------|------------|----------------|--------------------|------------|--------------------------------------------------|----------------|---------------|
| ARC              |            |                |                    |            |                                                  |                |               |
| vontes Main Men  | u > Workis | t a Workist    |                    |            |                                                  |                |               |
|                  |            |                |                    |            |                                                  |                |               |
| Marklist for GL  | TEST 03    | Internal Tran  | eter Entry         |            |                                                  |                |               |
| workisk for dic_ | 16.01_00.  | internal franc | sier Entry         |            |                                                  |                |               |
| Detail View      |            |                | Work List Filters: |            | • 💮 Feed -                                       |                |               |
| WorkSst          |            |                |                    |            | Customers   Find                                 |                | 1.18 of 18 13 |
| Ecom             | Date Ecom  | Work tiem      | Worked By Activity | Poenty     | -                                                | and the second |               |
|                  |            |                |                    |            | 01-01-01. N. 0.                                  |                |               |
| YALE ,SCOTT A.   | 04/27/2012 | Transaction    | Approval Workflow  | 2-Medium + | DURNAL ID:0000075126                             | Mark Worked    | Reassign      |
|                  |            |                |                    |            | USINESS UNIT LIV COLUM                           |                |               |
|                  |            |                |                    |            | EDC:A.0.R<br>CL.JournalApproval. 441. COLUM.     |                |               |
|                  |            | Terretori      |                    |            | JUSINESS UNIT COLUM                              | 1 10           |               |
| YALE SCOTT A     | 04/27/2012 | Approved       | Approval Workflow  | 2-Medium + | OLIRNAL ID 0000076120<br>OLIRNAL DATE 2012-04-27 | Mark Worked    | Reassign      |
|                  |            |                |                    |            | USINESS UNIT LINCOLUM                            |                |               |
|                  |            |                |                    |            | CulournalApproval. 501. COLUM.                   |                |               |
| GLEASON ALICE    | 04/27/2012 | Transaction    | Annerusi Workflmu  | 2.Madium   | USINESS UNT COLUM                                | Mark Worked    | Deserior      |
| н.               | VALUEVIE   | Approved       | Children Artennia  |            | JURNAL DATE 2012-04-27                           | man. montes    | neassign      |
|                  |            |                |                    |            | DCARR                                            |                |               |
|                  |            |                |                    |            | 201-01-01_N_0                                    |                |               |
| GL_WF_TEST_33    | 04/30/2012 | Transaction    | Approval Worldfow  | 2-Medium - | JURNAL ID:0000075232                             | Mark Worked    | Reassign      |
|                  |            | otherwar       |                    |            | USINESS UNIT LN COLUM                            |                |               |
|                  |            |                |                    |            | LJournalApproval 1182 COLUM                      |                |               |
| AR CL Bassas and |            | Transaction    |                    |            | USINESS UNIT COLUM                               |                |               |
| WF Routing       | 05/07/2012 | Approved       | Approval Workflow  | 2-Medium · | 30 FNAL 10:0000076150                            | Mark Worked    | Reassign      |

4. Click the **Approval** tab. Make sure that the **Approval Action** dropdown menu is set to **Approve**. Click on the **Submit** button to approve the journal.

| ARC                              |               |            |       |            | Home   Worklist      |
|----------------------------------|---------------|------------|-------|------------|----------------------|
| Favorites Main Menu > Worklist : | Worklist      |            |       |            |                      |
| Header Lines Totals Err          | ors Approval  |            |       | 5          | New Window  ? Help 📝 |
| Unit: COLUM                      | Journal ID:   | 0000078206 | Date: | 07/13/2012 | Submit               |
| Approval Status                  |               |            |       |            |                      |
| Unit:                            | COLUM         | 10.00      |       |            |                      |
| Approval Check Active:           | Y             |            |       |            |                      |
| Approval Status:                 | Not Submitted |            |       |            |                      |
| Approval Action:                 | Approve       | × -        |       |            |                      |
| Deny Comments:                   |               |            |       |            | (J                   |
| Approval History                 |               |            |       |            |                      |

• When the journal is approved, the section showing approvals appears green.

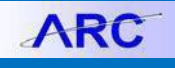

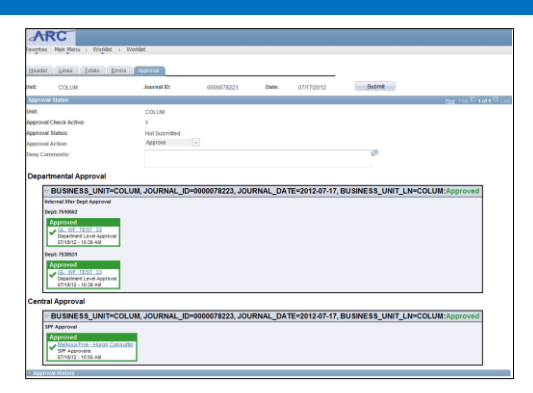

- If there are additional approvals required, the entry will be routed to the appropriate Worklists.
- If you are the final approver, see the Posting the Journal Entry section for instructions.

**Note:** You are the final approver if you are the listed last on the approval screen. In the screenshot above, the Central Approval is the final approver and will need to post this entry.

## **Posting the Journal Entry**

1. After you approve the journal, click the Lines tab. Select the **Post Journal** option from the **Process** dropdown menu and click the **Process** button.

| eader             | Lines       | Totals E | TTOIS | Approval  |         |                                     |       |       |     |           | 1                  | I       | New Windo         | w      | ? Help  | 20      | Customiz  | e Pag | ge   |
|-------------------|-------------|----------|-------|-----------|---------|-------------------------------------|-------|-------|-----|-----------|--------------------|---------|-------------------|--------|---------|---------|-----------|-------|------|
| nit:<br>emplate l | CI          | OLUM     | Jou   | rnal ID1: |         | 0000075015                          |       |       |     | Dati      | e: 0<br>nge Values | 4/24/20 | 12                | E      | Error   | Only    |           |       |      |
| Inte              | er/IntraUni | i        | *Pro  | cess:     | Edit J  | ournal                              |       | 1     | /   |           | Proce              | SS      |                   | 1      |         | ine:    | 10        | Ŧ     | ] [] |
| Lines             |             |          |       |           | Copy    | Journal                             |       | /     |     |           |                    |         |                   |        | c       | ustomiz | E   Find  |       | Ш    |
| Select            | Line        | Unit     |       | Ledger    | Edit C  | hartfield                           | 1     |       | D   | ept       | PC Bus Ur          | it      | Project           |        | Activit | y       | An Type   |       | Ir   |
|                   | 3           | COLUM    |       | ACTUALS   | Post.   | ournal<br>Journal                   | £     |       | 2   | 510102    | SPONS              |         | INTRUNIT          |        |         |         |           |       |      |
|                   | 4           | COLUM    |       | ACTUALS   | Print . | Journal (Crystal)<br>Journal (XMLP) |       |       | 2   | 510102    | GENRL              |         | INTRUNIT          |        |         |         |           |       |      |
|                   | 1           | COLUM    | Q     | ACTUALS   | Subm    | sh Journal<br>iit Journal           |       |       | 6   | 3061701 Q | SPONS              | Q       | PG003063          | Q      | 01      | Q       | GLE       | 9     |      |
|                   | 2           | COLUM    | a     | ACTUALS   |         |                                     | Q     | 63430 | 2 6 | 3002401 Q | GENRL              | Q       | UR005662          | a      | 01      | Q       | GLE       | 2     |      |
|                   |             | <        |       |           |         |                                     |       |       |     |           |                    |         |                   |        |         |         |           |       | 1    |
| atched ;          | pair to ad  | id: 2    | +     | - 6       |         |                                     |       |       |     |           |                    |         |                   |        |         |         |           |       |      |
| Totals            |             |          |       |           |         |                                     |       |       |     |           |                    | Custo   | omize   Find   Vi | mr All | a i     | E Front | 1 of      | E     | 1    |
| iit               | Total Li    | nes      |       |           |         | Total D                             | ebits |       |     |           | Tota               | Credit  | s Journal St      | atus   |         | Budg    | et Status |       |      |
| OLUM              | 4           |          |       |           |         |                                     | 512.0 | 0     |     |           |                    | 512     | 00 <u>v</u>       |        |         |         | Е         |       |      |

A confirmation message appears.

2. Click OK. The Journal is now posted and the Journal Status is P and the Budget Status is V.

| Header<br>Unit:<br>Template | Line  | COLUM                                    | Errors Approve<br>Journal ID1:<br>Search Criteria | 000007822    | 3     |         | t       | Date: 07/1  | 7/2012   | 1              | Errors On | <b>iy</b><br>qa |            |
|-----------------------------|-------|------------------------------------------|---------------------------------------------------|--------------|-------|---------|---------|-------------|----------|----------------|-----------|-----------------|------------|
|                             |       |                                          | *Process:                                         | Edit Journal |       |         | •       | Process     |          |                | I I Line  | 10              | ) I I      |
| Lines                       |       |                                          |                                                   |              |       |         |         |             |          |                | Custo     | mize   Einst    | P   1      |
| Select                      | Line  | Unit                                     | Ledger                                            | SpeedType    |       | Account | Dept    | PC Bus Unit | Projec   | t A            | ctivity   | An Type 🔺       | Initiative |
|                             | 1     | COLUM                                    | ACTUALS                                           |              | ٩     | 65603   | 7510502 | SPONS       | GG00     | 4017 0         | 1         | GLE             | 70003      |
|                             | 2     | COLUM                                    | ACTUALS                                           |              | Q     | 65603   | 7538531 | SPONS       | GG00     | 3221 0         | 1         | GLE             | 70003      |
|                             |       | e                                        |                                                   |              |       |         |         |             |          |                |           |                 |            |
| = Totals                    |       |                                          |                                                   |              |       |         |         | <u>c</u>    | ustonize | End View Al    | լել է հ   | rst 🖸 1 of 1    | D Last     |
| Unit                        | Tota  | Lines                                    |                                                   | Total        | Debi  | ts      |         | Total Cr    | edits .  | Journal Status | Bu        | dget Statu      | s          |
| COLUM                       | 2     |                                          |                                                   |              | 1,050 | .12     |         | 1,0         | 60.12    | <u>P</u>       |           | ¥               |            |
| Save<br>Header   Li         | Re II | Return to Search<br>Intals   Errors   Ap | E Notify 💠                                        | Refresh      |       |         |         |             |          |                | E- Add    | ,E Upda         | te/Display |

```
COLUMBIA UNIVERSITY
IN THE CITY OF NEW YORK
```

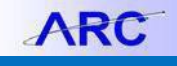

#### **Using the Process Monitor**

ARC verifies that Journals are balanced (i.e., debits equal credits) and ChartField values are valid.

Only successfully validated journals are eligible for posting. The Process Monitor allows you view the Run Status and Details of Journals.

1. Click the NavBar > PeopleTools > Process Scheduler > Process Monitor.

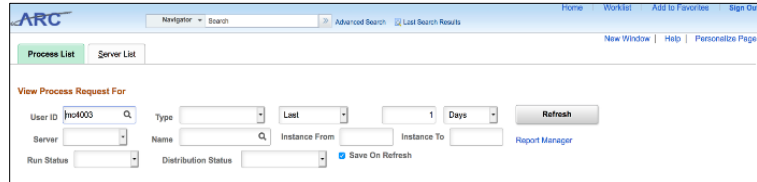

- 2. Search by User ID or Process Instance ID referenced in the Process Confirmation message.
- 3. Click **Refresh**. The Process List appears.

| iProcess List                           |          |      |                    |              |        |                          |            |                        |          |  |  |
|-----------------------------------------|----------|------|--------------------|--------------|--------|--------------------------|------------|------------------------|----------|--|--|
| 1 · · · · · · · · · · · · · · · · · · · |          |      |                    |              |        |                          |            |                        | View All |  |  |
| Select                                  | Instance | Seq. | Process Type       | Process Name | User   | Run Date/Time            | Run Status | Distribution<br>Status | Details  |  |  |
|                                         | 4226381  |      | Application Engine | GL_JEDIT_0   | mc4003 | 01/03/2020 8:58:03AM EST | Success    | N/A                    | Details  |  |  |

#### If there are Journal errors, the Run Status displays 'Warning'.

| 'rocess List<br>□ Q 4 1-2 of 2 → → ↓ Viaw AV |          |      |                    |              |        |                          |            |                        |         |
|----------------------------------------------|----------|------|--------------------|--------------|--------|--------------------------|------------|------------------------|---------|
| Select                                       | Instance | Seq. | Process Type       | Process Name | User   | Run Date/Time            | Run Status | Distribution<br>Status | Details |
|                                              | 4226383  |      | Application Engine | GL_JEDIT_0   | mc4003 | 01/03/2020 9:44:21AM EST | Warning    | Posted                 | Details |
|                                              | 4226381  |      | Application Engine | GL_JEDIT_0   | mc4003 | 01/03/2020 8:58:03AM EST | Success    | Posted                 | Details |

4. To view errors, navigate back to General Ledger > Journals > Journal Entry > Create/Update Journal Entries, search for your Journal ID, and click the Errors tab.

| AR                    | C                  | Nevigator - Search                                 | Advanced Search                                                           | Ho |
|-----------------------|--------------------|----------------------------------------------------|---------------------------------------------------------------------------|----|
| Header                | Lines Jotal Errors | Approval                                           |                                                                           |    |
| Un                    | it COLUM           | Journal ID 0001617002                              | Date 12/01/2019                                                           |    |
| - Head                | er Enrors          |                                                    | Personalize   Find   🕮   🔜 First 🚳 1 of 1 🛞 Last                          |    |
| Unit                  | Field Name         | Field Long Name Set Mag                            | Message Text                                                              |    |
| COLUM JRNL_HDR_STATUS |                    | Journal Header Status 5860 48                      | Journal is not balanced on journal totals or balancing ChartField totals. |    |
| T Line i              | Еггога             | Personalize                                        | Find   🔄   🔣 First 🚯 1 of 1 🛞 Last                                        |    |
| Field Long            | Name Message T     | ext                                                |                                                                           |    |
|                       | No journa          | line between line 1 and line 2 is marked in error. |                                                                           |    |

### **Getting Help**

Please contact the Finance Service Center

http://finance.columbia.edu/content/finance-service-center

You can log an incident or request a service via Service Now https://columbia.service-now.com